## 討論-即時討論(教材錄製功能)

1. 進入 iCAN5 遠距教學平台後選擇您要進入的課程,例如點選「101 測試課程 02」。

| 中文 0 | ▲ 101測試課程 iCAN5032 |
|------|--------------------|
| 日文 0 | ▲ <u>101測試課程02</u> |

2. 進入課程頁面=>點選左方「課程功能」中討論旁的 - 全開=>進入「即時討論」

| 快速功能區    | << |
|----------|----|
| 課程學習架構   | +  |
| 課程功能     | 0  |
| + 全開 - 全 | 關  |
| 🕑 首頁     |    |
| 🕩 線上筆記   |    |
| 🛨 🌔 大綱   |    |
| 王 🌔 教材   |    |
| 🖃 🌔 討論   |    |
| 🛨 🌅 心得討論 |    |
| 🚺 討論版管理  |    |
| 即時討論     |    |

3. 進入「即時討論」後,請點選「新增即時討論室」。

| 10 | 1測試課程020 * | > 討論 • | > 即 | 時討論▼ | 即時討論 |
|----|------------|--------|-----|------|------|
| 锢  | 新增即時討論室    |        |     |      |      |

請依需求輸入「標題」,選擇討論室類型,可選擇「文字即時討論」或者是「影音即時討論」。

| *標題    | 第一周討論            |                                      |
|--------|------------------|--------------------------------------|
| 課程學習架構 | (不設定) 🔹          |                                      |
| 討論室類型  | 文字即時討論 ▼         |                                      |
| *開放日期  | 文字即時討論<br>影音即時討論 | 11回 時間: 09 ▼ 時 00 ▼ 分 日期格式為:yyyy/M/d |
| *結束日期  | 2012/10/01       | 10 ▼ 時 00 ▼ 分 日期格式為:yyyy/M/d         |

\*為必填欄位

### 討論室類型設定為「文字即時討論」。

1. 設定即時討論的開放及結束日期。

| *標題    | 第一周討論      |                                    |
|--------|------------|------------------------------------|
| 課程學習架構 | (不設定)      | s                                  |
| 討論室類型  | 文字即時討論 ▼   |                                    |
| *開放日期  | 2012/10/01 | □ 時間: 09 ▼ 時 00 ▼ 分 日期格式為:yyyy/M/d |
| *結束日期  | 2012/10/01 |                                    |

2. 設定完成,請點選「確定」即可。

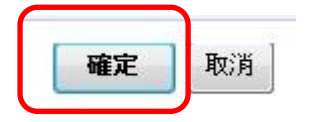

3. 新增文字即時討論完成,出現即時討論列表時,請點選「進入」。

| 影音 | test927 | 2012/09/27 13:00 | 2012/09/27 21:00 | 錄影檔列表 |   | Ø |
|----|---------|------------------|------------------|-------|---|---|
| 文字 | 第一周討論   | 2012/10/01 09:00 | 2012/10/01 14:00 | 進入    | Ø | Ø |

點選進入後,跳出「歡迎進入討論室:101 測試課程 02(課程名稱)第一周討論(即時討論標題)」訊息視窗,請點選「確定」。

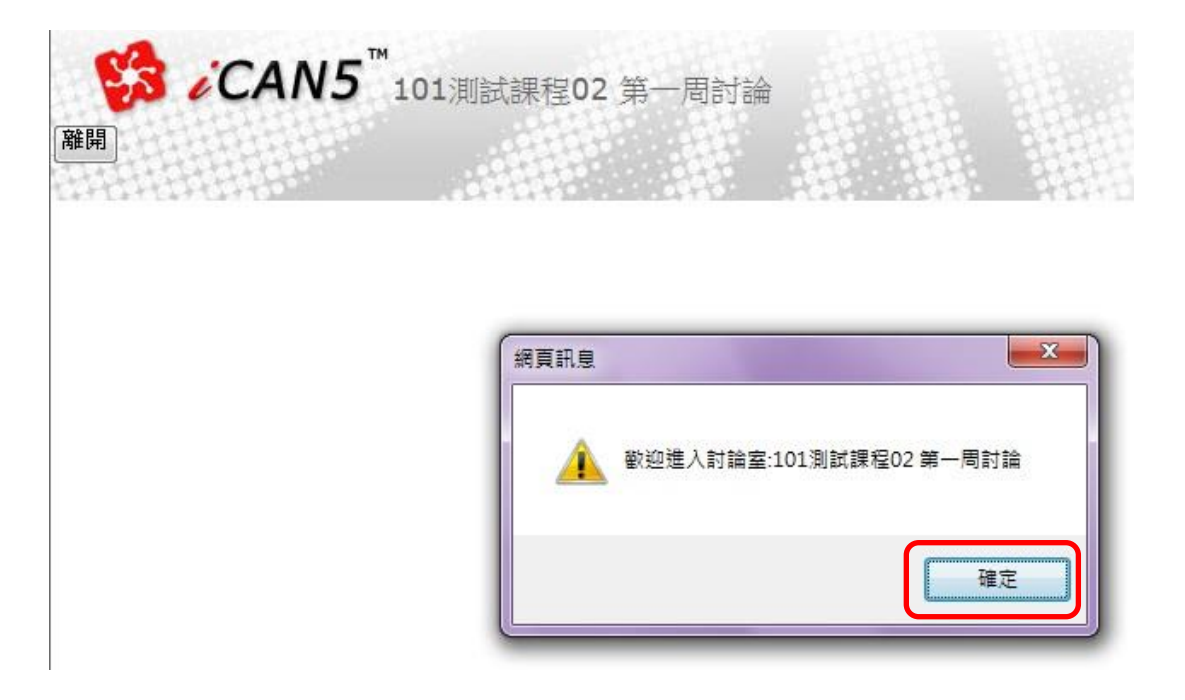

5. 以下為進入文字即時討論後畫面:

| The second second |                                            |           |
|----------------------------------------------------------------------------------------------------|--------------------------------------------|-----------|
| 線上人數:1人 討論室編號                                                                                                    | 2:446 使用者:李玉如                              | 簡報播放 影片播放 |
| 李玉如(主持人)<br>系統說(<br>討論問<br><u>B I 1</u>                                                                                                    | 10:36:01):<br>培…<br>J Q 12 ▼ 文字旗色 ▼ 文字背景 ▼ | 傳送        |

以下分別介紹功能列的功能:

5-1 點選「檔案管理」,再點選「瀏覽」,最後選擇「上傳」,可將檔案上傳至即時討論中。 學生可以下載檔案。

| 檔案管理  |       | close                                                  |
|-------|-------|--------------------------------------------------------|
| 無任何資料 | 瀏覽 上傳 | ※此區可上傳要分享給討論室的參與成員,並可從清單中將<br>分享的檔案予以刪除。 ※下載前可先重新整理清單。 |

5-2 點選「簡報管理」,再點選「瀏覽」,最後選擇「上傳」,可將簡報上傳至即時討論中 播放。

| 簡報管理  |       | close                      |
|-------|-------|----------------------------|
|       | 瀏覽 上傳 | ※此區提供上傳「簡報」檔,可在討論室中指定播放的簡報 |
| 無任何資料 |       | 及投影 <b>月</b> 。             |

5-3 點選「影片管理」,如下圖所示嵌入影片的原始碼,再點選「新增」,即可在即時討論中觀看影片。

| 影片管理   | close                                                                                                    |
|--------|----------------------------------------------------------------------------------------------------|
| 影片簡介:  | ※將網站中提供「嵌入」的原始碼複製後,並新增儲存即可。<br>※影片的長寬設為320*265為最佳顯示解析度。                                                           |
| 嵌入原始碼: | 西元2008年06月17<br>日<br>(更多資訊)<br>This video tutorial will show beginners exactly how to get<br>started with jQuery. |
|        | 網址                                                                                                    |
| 新增     | http://www.youtube.com/watch?v=Hk5oXFtYLwE                                                                        |
|        | 嵌入                                                                                                    |
|        | <object height="265" width="320">&lt;param name="mo\ 🗱&lt;/td&gt;</object>                                        |
| 無任何資料  |                                                                                                    |

5-4 點選「設定專區」,主持人(教師)可以修改一般使用者(學生)的權限身分。如需修改, 請點選「編輯」。

| 定專區            |                                 |                                 |                       |  |
|----------------|---------------------------------|---------------------------------|-----------------------|--|
| 身份修            | 改進階設定                           |                                 |                       |  |
| 角色人            | 數限制:/主持                         | 人:1人/一般使用                       | 者:999人/               |  |
| t the          | 5年1曲小十古                         |                                 |                       |  |
| 日則洱            | 四人额•/土村                         | 人:1人/一般使用                       | 者:1人/                 |  |
| 日則用<br>編號      | 也入數·/王持.<br>使用者帳號               | 人:1人/一般使用<br><u>權限身份</u>        | 者:1人/                 |  |
| 日則用<br>編號<br>1 | 西大数・7王行。<br><u>使用者帳號</u><br>李玉如 | 人:1人/一般使用<br><u>權限身份</u><br>主持人 | 者:1人/<br>不得修改本人<br>身份 |  |

再選擇要設定為什麼樣的權限身分。例如,可以選擇是否設定學生為主持人,選擇 完畢後請點選「更新」。

| 身份修 | 改 進階設定   |             |       | 24544504            |
|-----|----------|-------------|-------|---------------------|
| 角色人 | 、數限制:/主持 | 队:1人/一般使用   | 目者: 9 | 999人/               |
| 目前角 | 自色人數:/主持 | 科:1人/一般使用   | 目者::  | 1人/                 |
| 编號  | 使用者帳號    | <u>權限身份</u> |       |                     |
| 1   | 李玉如      | 主持人         |       | 不得修改本人<br><u>身份</u> |
| 2   | 測試學生01   | 請選擇         | -     | 更新取消                |
|     |          | 一請選擇一       |       |                     |

點選「進階設定」則可設定是否要儲存本次討論記錄。系統預設是要儲存,如不需儲存的話,請點選「不儲存」。

| 定專區           |    |             |
|---------------|----|-------------|
| 身份修改 進階設定     |    |             |
| 項目            | 狀態 | 按一下變更<br>狀態 |
| 1.是否儲存本次討論記錄? | 是  | 不儲存         |

5-5 點選「離開」,即離開文字即時討論。

檔案管理 簡報管理 影片管理 設定專區 離開

6. 輸入文字後,點選「傳送」,即可送出訊息。

| в <u>и</u> | 12 ▼ 文字類色 ▼ 文字背景 ▼    | _  |
|------------|-----------------------|----|
|            |                       | 傳送 |
|            | 可在此直接輸入文<br>字,並可依需求變化 |    |
|            | 字型及顏色等。               |    |

7. 若已上傳簡報,點選「簡報管理」,即可點選要播放的簡報。例如點選「iCAN 教學平台-基礎功能公告」。

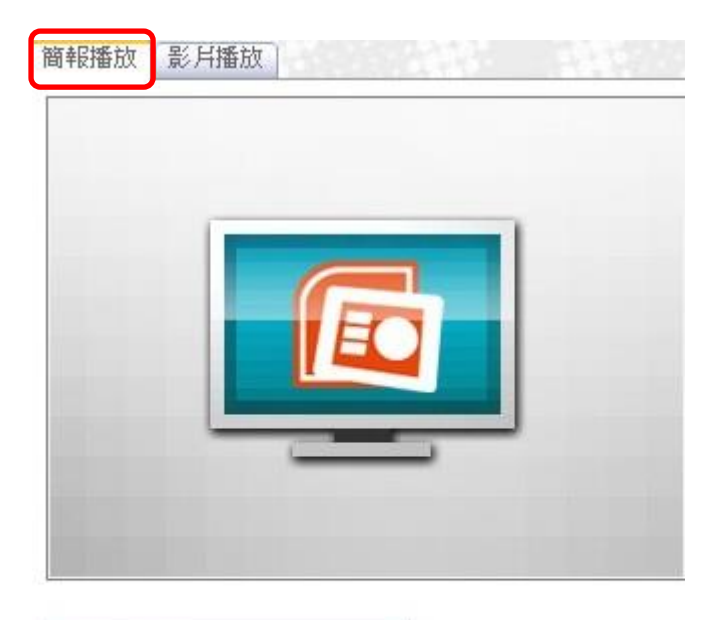

| 前月7年1年1月千以                  |                                                      | - R. Januar   |                   |            |
|-----------------------------|------------------------------------------------------|---------------|-------------------|------------|
| <del>請選擇簡報</del><br>iCAN數學平 | 台 -基礎功制                                              | 送告 <b>6</b> 告 | f能公<br>h.ppt 不播放簡 | <b> </b> 幸 |
| CARE 22 CARACE              | •Freedoments and and and and and and and and and and | Lines the     |                   |            |

8. 若要結束簡報的播放,請點選「不播放簡報」。

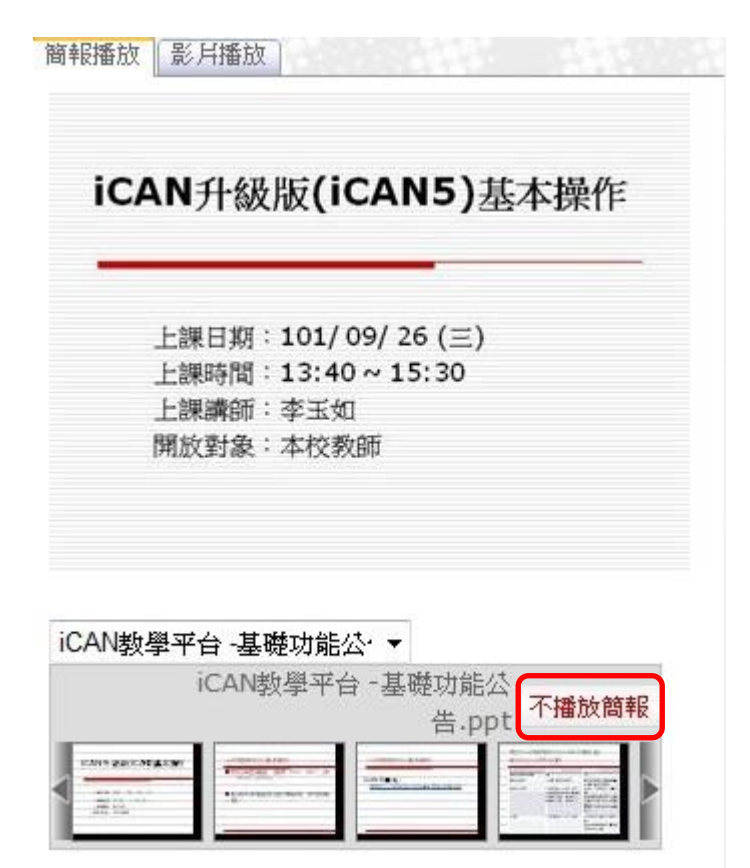

9. 若已新增影片,可點選「影片播放」,再選擇要播放那部影片,例如選擇「maru」,影片即 開始播放。

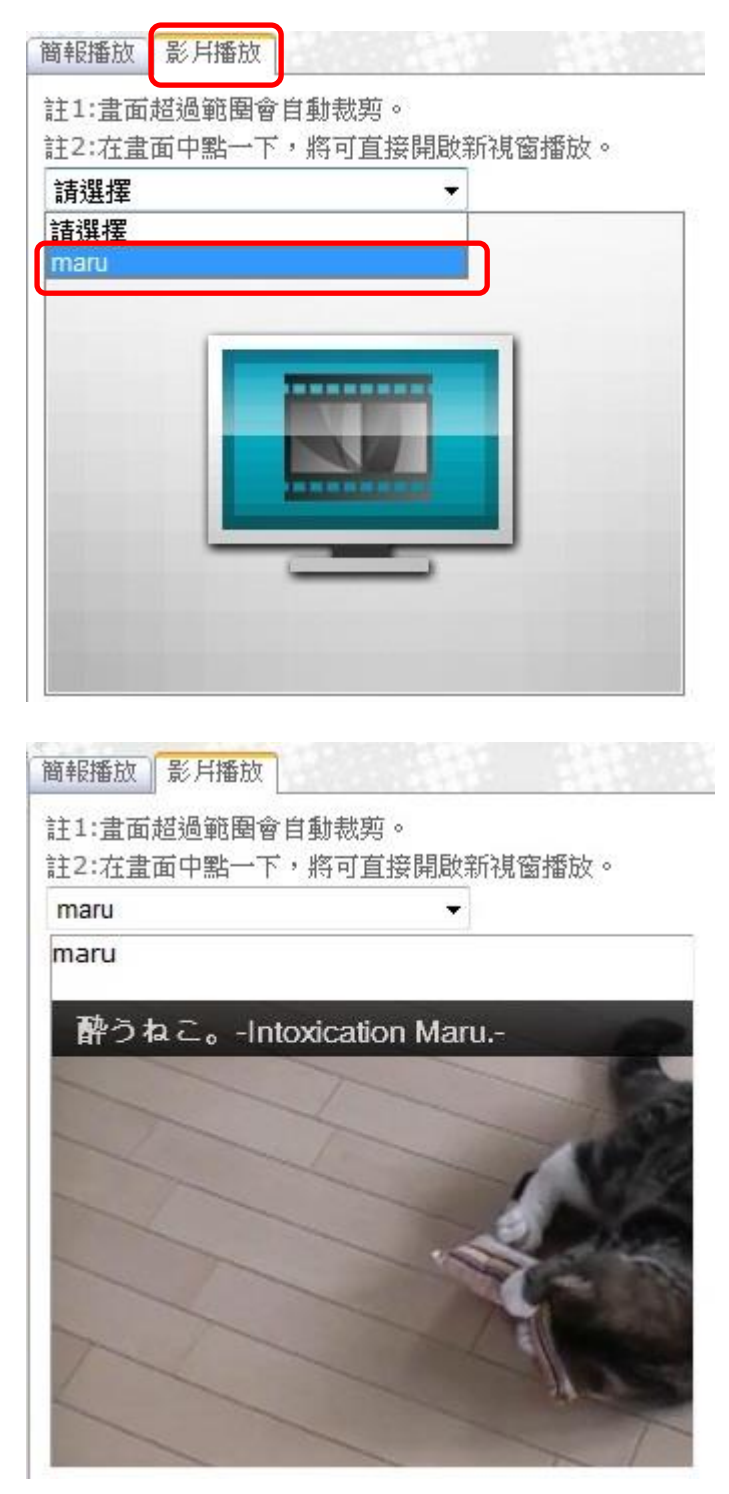

### 討論室類型設定為「影音即時討論」。

1. 設定即時討論的標題、主講人。

| * <b>海</b> 覧<br>伝史 | 第二周討論                                                                                               |
|--------------------|----------------------------------------------------------------------------------------------------|
| 課程學習架構             | (不設定) 🖌                                                                                             |
| 討論室類型              | 影音即時討論 🖌                                                                                            |
| *主講人               | Admin demoadmin (老師)<br>測試老師の2 E12345世02 (老師)                                                       |
| *開放日期              | 測試助教02 F12345ta02 (助教)<br>過試助教02 F12345ta02 (助教)<br>場 留 使 07 4809 (助教) 09 ♥ 時 00 ♥ 分 日期終式為:yyyy/M/d |
| *結束日期              | 2013/07/15                                                                                          |

2. 設定即時討論的開放及結束日期。

| <del>*谭</del> 距 | 第二周討論                                          |
|-----------------|------------------------------------------------|
| 課程學習架構          | (不設定) 🖌                                        |
| 討論室類型           | 影音即時討論 🖌                                       |
| *主講人            | Admin demoadmin (老師) 🗸                         |
| *開放日期           | 2013/07/15 109 V 時 00 V 分 日期終式為:yyyy/M/d       |
| *結束日期           | 2013/07/15   • 時間:23 🗸 時 00 🖌 分 日期終式為:yyyy/M/d |

3. 設定完成,請點選「確定」即可。

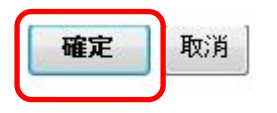

4. 新增影音即時討論完成,出現即時討論列表時,請點選「進入」。

| 影音 | 717   | 2013/07/17 09:00 | 2013/07/17 10:00 | 錄影檔列表 |
|----|-------|------------------|------------------|-------|
| 影音 | 第二周討論 | 2013/07/24 11:00 | 2013/07/24 23:00 | 進入    |

5. 即會跳出新視窗,請點選允許

| C () () () () () () () () () () () () () | ishare/DesktopModules/xPress2/UI/LaunchAPI.aspx?params=417                                                  | @271@27@0@zh-TW&t | abid=-1 P •       |
|------------------------------------------|----------------------------------------------------------------------------------------------------|-------------------|-------------------|
|                                          |                                                                                                    | 1                 | llun en racci + . |
|                                          |                                                                                                    |                   |                   |
|                                          | ● 文件                                                                                                    |                   | 10).              |
|                                          | ▲ 上傳文件 支援 .ppt .pptx .pdf .jpg (最大30MB)<br>選擇文件                                                             | <u>重新選取</u>       |                   |
|                                          | Adobe Flash Player 設定<br>標路攝影機與麥克風存取權<br>core.elearn.fju.edu.tw 要求存取您的網<br>路攝影機及麥克風,如果包按[近許],<br>可能會校驗者次發影。 |                   |                   |
|                                          |                                                                                                    |                   |                   |
|                                          | 你一次可避擇己上進過的文性 (最多五個複字)                                                                                      |                   |                   |
|                                          | (米爾阿拉匈姆) 11天四朝王口教到伊大 &                                                                                      | 確定 取消             |                   |

6. 如需上傳文件請點選「上傳文件」或者選擇已上傳過的檔案,如不需要請點選取消

| C () ( http://140.136.203.10 | 54/ishare/DesktopModules/xPress2/UI/Lau | unchAPI.aspx?params=446@271@27@0@ | @zh-TW&tabid=-1 | ¢ ⊪ - ۵¢       |
|------------------------------|-----------------------------------------|-----------------------------------|-----------------|----------------|
| 1 7124                       |                                         |                                   | 診影時間 00:00      | 00 • 81 8 100- |
|                              |                                         |                                   |                 |                |
| ● → 町田左上角                    | 上傳動和圖卡(格式支援·pp)                         | pptx, pdf                         |                 |                |
|                              | ○ 文件                                    |                                   |                 |                |
|                              |                                         |                                   |                 |                |
|                              | 适 上傳文件 支援 .ppt .pptx .pc                | ff.jpg(最大30MB)                    |                 |                |
|                              | 選擇文件                                    |                                   | 重新選取            |                |
|                              | 名稱                                      | 大小                                | ×               |                |
|                              | ✓ Love on Top.pptx                      | 1.06 MB                           | ×               |                |
|                              |                                         |                                   |                 |                |
|                              |                                         |                                   |                 |                |
| · 转更先行投资                     |                                         |                                   |                 |                |
|                              |                                         |                                   |                 |                |
|                              |                                         |                                   |                 |                |
|                              | 您一次可選擇己上傳過的文件 (最多五個                     | 福楽)                               |                 |                |
|                              |                                         | 確定                                | 取消              |                |

7. 接著就會看到此畫面,請點選「開啟節目廣播」,開始進行討論。

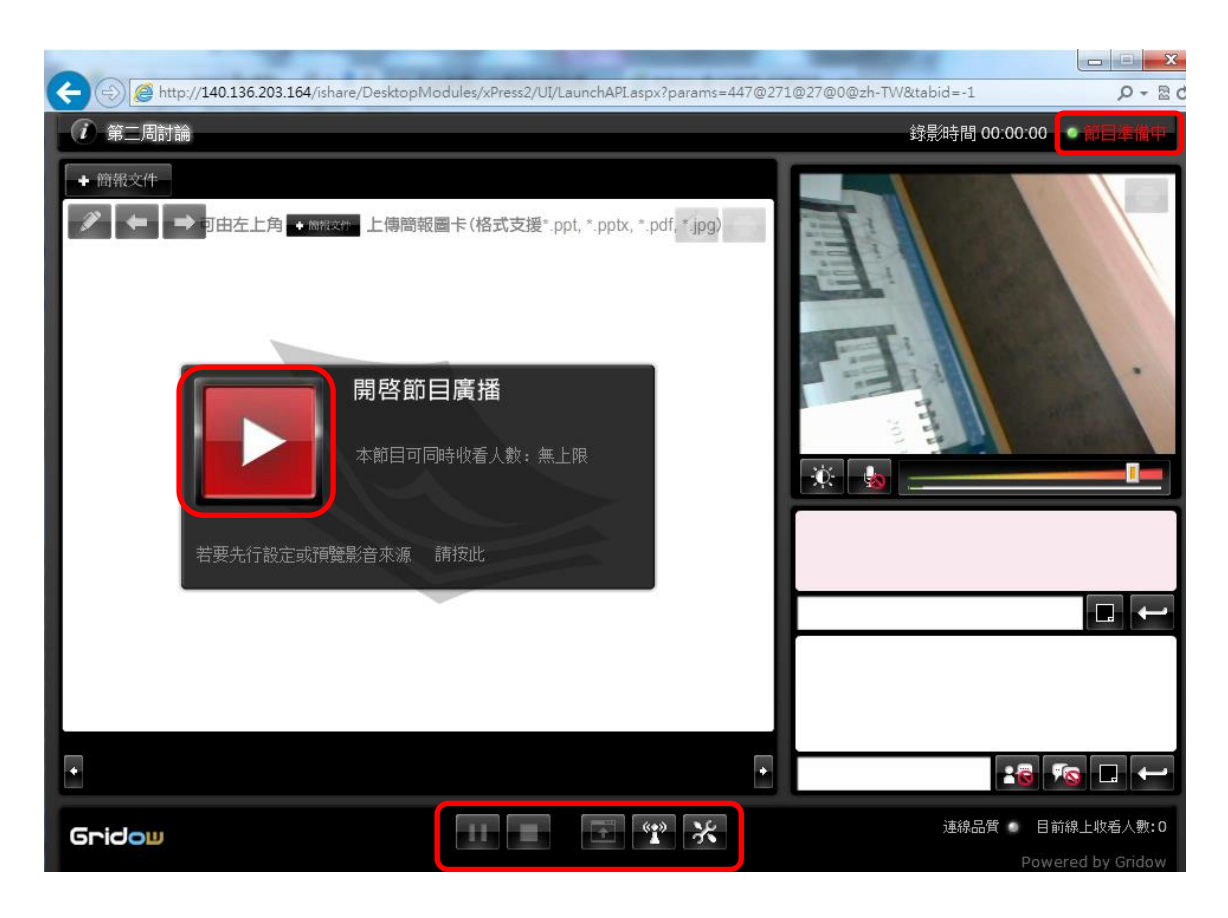

以下為各項功能的介紹。

7-1 點選 К「進階設定」,可調整頻寬以及影像大小,須於節目開始前才可作設定。

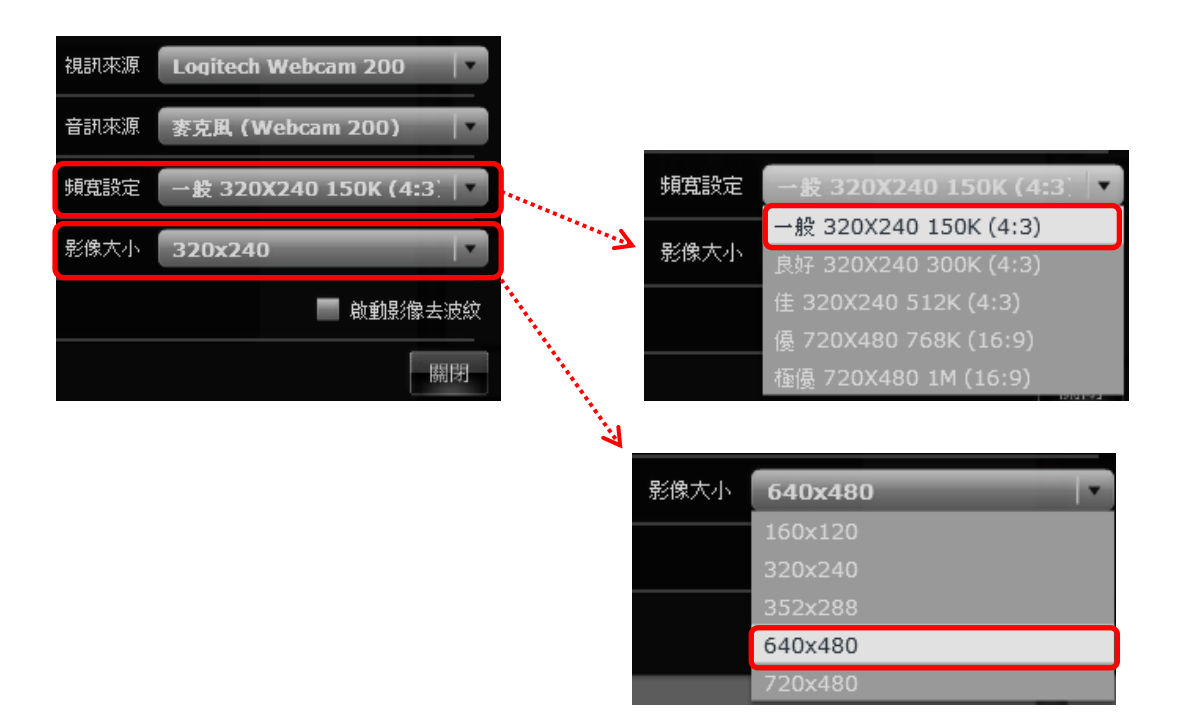

# 7-2 點選 承知「發佈公告」->「啟用」->「發佈」。

「解除」:將公告解除:此時同

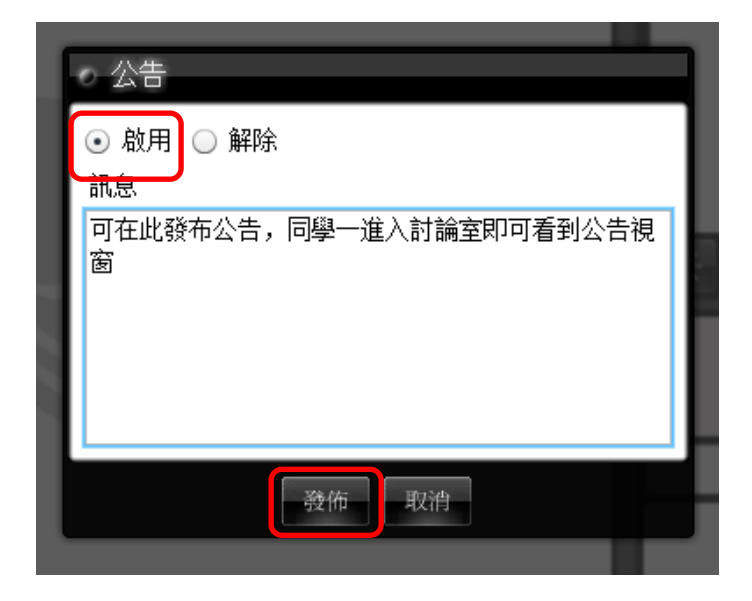

7-3 點選 「傳送網頁連結」, 輸入網址後發佈, 同學即可看到連結網址。

| <b>。</b> 傳送 | 〔網頁 | 連結           |  |   |         |          |
|-------------|-----|--------------|--|---|---------|----------|
| 預先設         | 定   | 選擇網址         |  |   |         | •        |
| 網址          | www | v.fju.edu.tw |  |   |         |          |
|             |     |              |  | ſ | Vik ht- | - HALLER |
|             |     |              |  |   | 發佈      | 關闭       |

7-4 點選 「停止」,節目停止錄影,即會回到以下畫面。

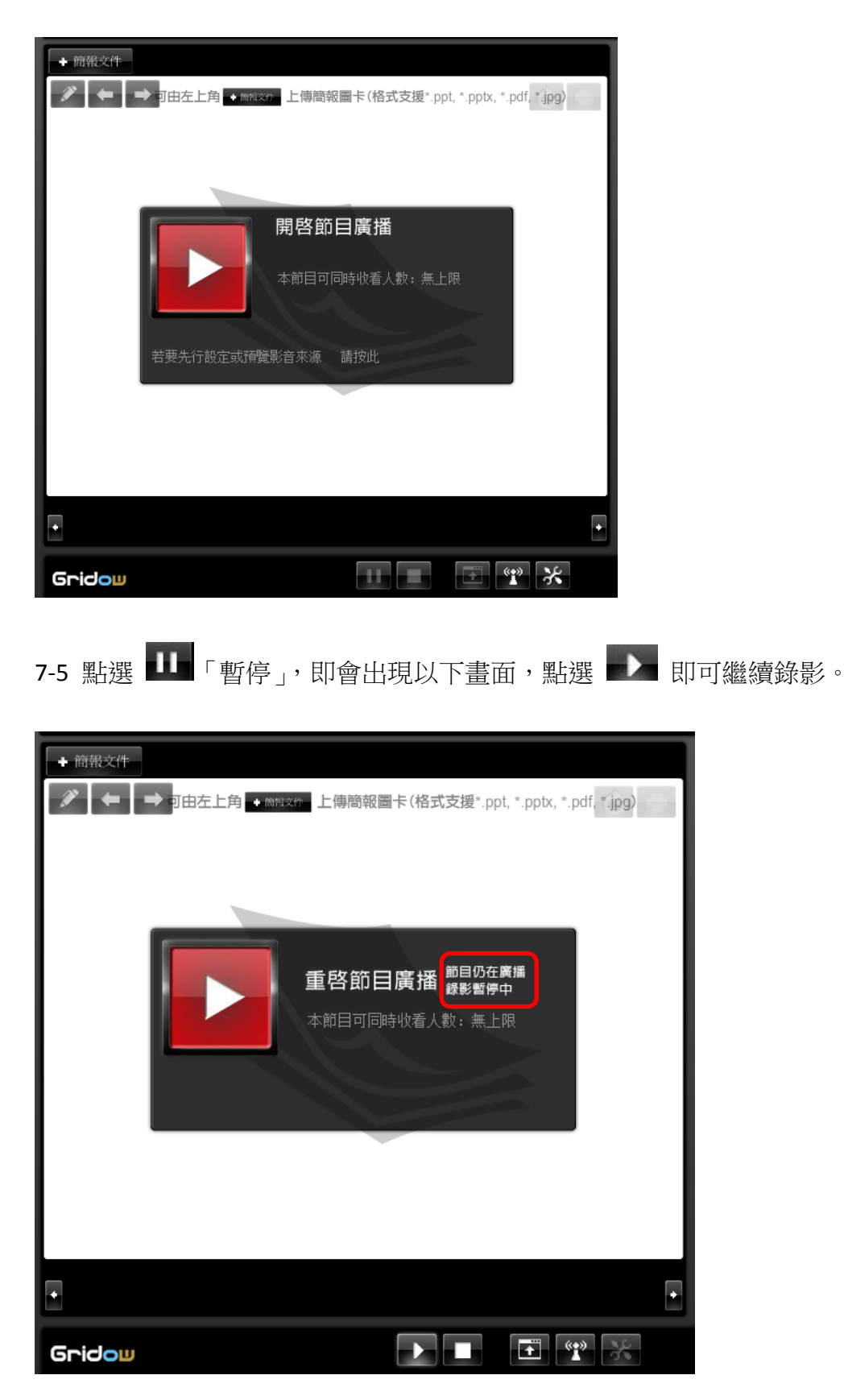

### 7-6 發言

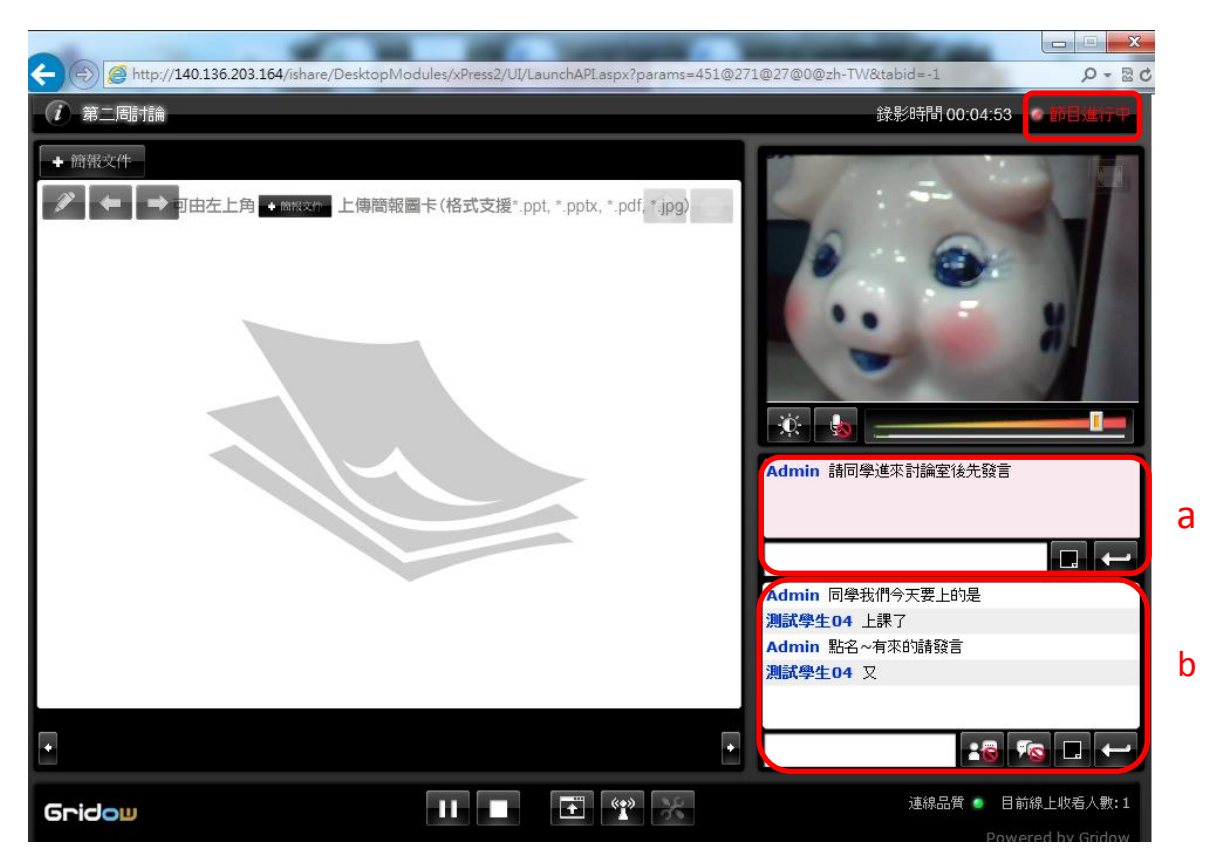

- a. 此處只有老師能發言,學生可看到老師發的重要事項。
- b. 此處為老師及學生的互動區。

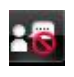

停止收視者間交談。

| _  | -   | l |
|----|-----|---|
|    | 0   |   |
| ٠. | 100 |   |

停止所有文字交談。

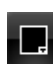

□ 可選擇文字顏色。

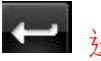

送出文字。

#### 7-7 上傳文件

a. 「選擇」: 可選擇以在別的討論室上傳過的文件。

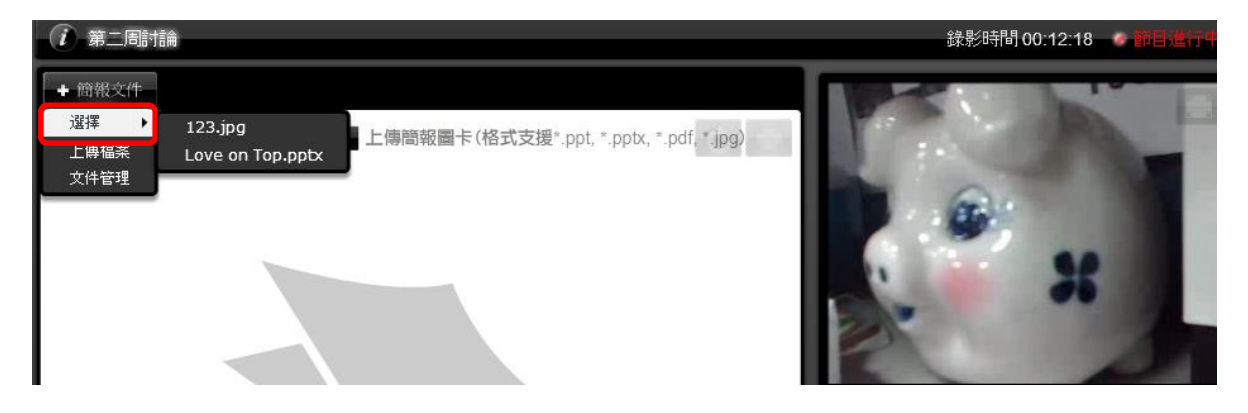

b. 「上傳檔案」:可於電腦中選一個檔案上傳。

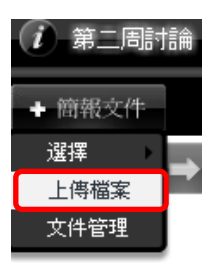

c. 「文件管理」;可做上傳或刪除檔案。

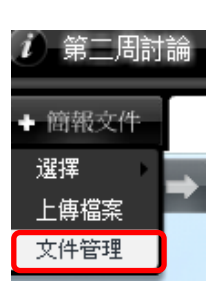

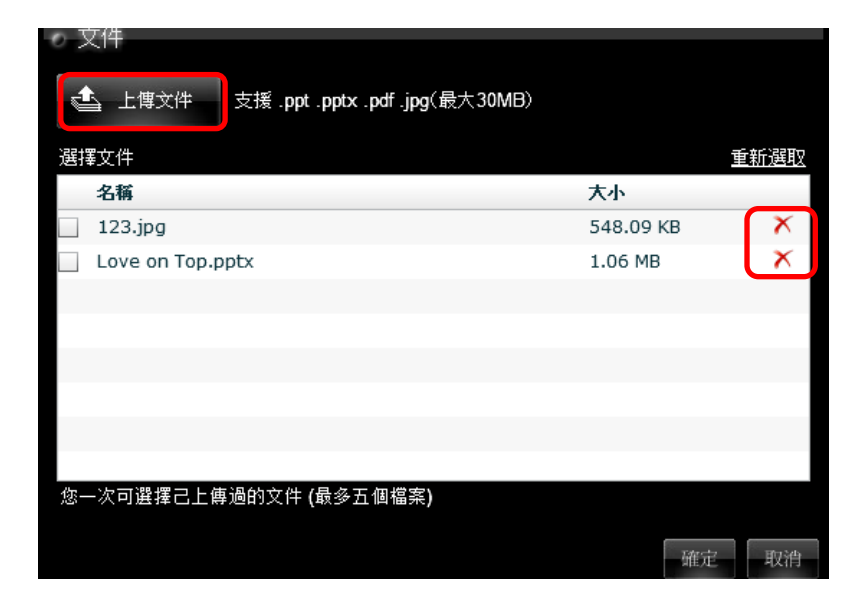

7-8 可選擇以下工具在文件上做重點。

| (1) 第二周討論           |                   |     |
|---------------------|-------------------|-----|
| + 簡報文件              | Love on Top.pptx  |     |
| ∕ + →               |                   | 0 - |
| う 標記                | *-                |     |
| ✓⊿ 鋼珠筆              | * Beyonce         |     |
| ▲ 螢光筆               |                   |     |
|                     | 17P4##1           |     |
| ■ 府际本員主語<br>◆  筆創客度 | 開客節目廣播            |     |
| ● 筆劃顏色              |                   |     |
|                     | 本節目可同時收看人數:無上限    |     |
|                     |                   |     |
|                     |                   |     |
| Ŕ                   | 若要先行設定或預覽影音來源 請按此 |     |

8. 討論室時間結束後,可到即時討論區,點「錄影列表」

| 影音 | 717   | 2013/07/17 09:00 | 2013/07/17 10:00 | 錄影檔列表 | C |
|----|-------|------------------|------------------|-------|---|
| 影音 | 7/24  | 2013/07/24 12:00 | 2013/07/24 12:29 | 錄影檔列表 | 6 |
| 影音 | 第二周討論 | 2013/07/24 12:00 | 2013/07/24 23:00 | 錄影檔列表 | 6 |

即可進到以下畫面,點選「播放」,可以看到時間內討論的內容以及畫面。

| 討論室名稱 |                  | 第二周討論            |              |
|-------|------------------|------------------|--------------|
| No    | 起始日期             | 結束日期             | 時間長度         |
| 1     | 2013/07/24 12:27 | 2013/07/24 12:28 | 27 秒 播放      |
| 2     | 2013/07/24 14:20 | 2013/07/24 15:04 | 44 分 50 秒 播放 |
| 3     | 2013/07/24 16:09 | 2013/07/24 16:09 | 14 秒 播放      |
| 4     | 2013/07/24 16:09 | 2013/07/24 16:10 | 5秒 播放        |

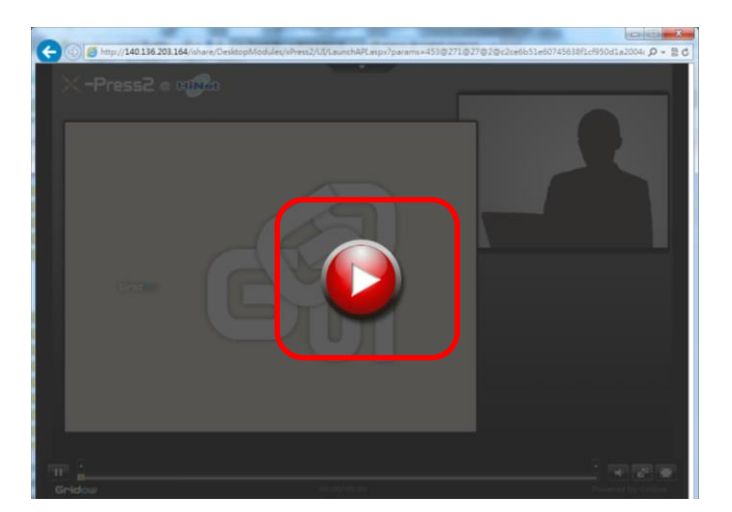

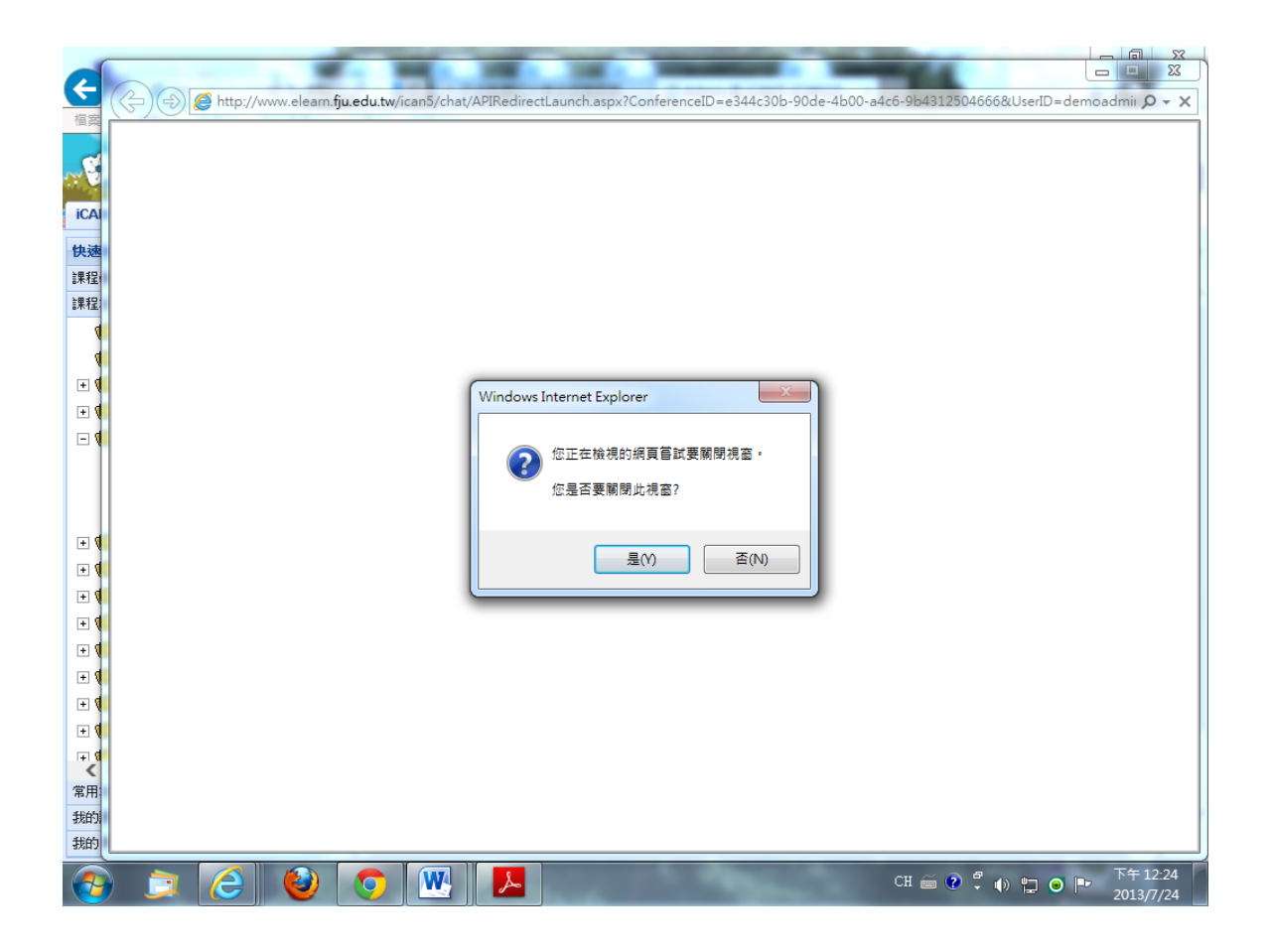